## Подключение ККТ

1. Чтобы подключить новую кассу, зайдите в раздел Управление и нажмите кнопку + Добавить ККТ.

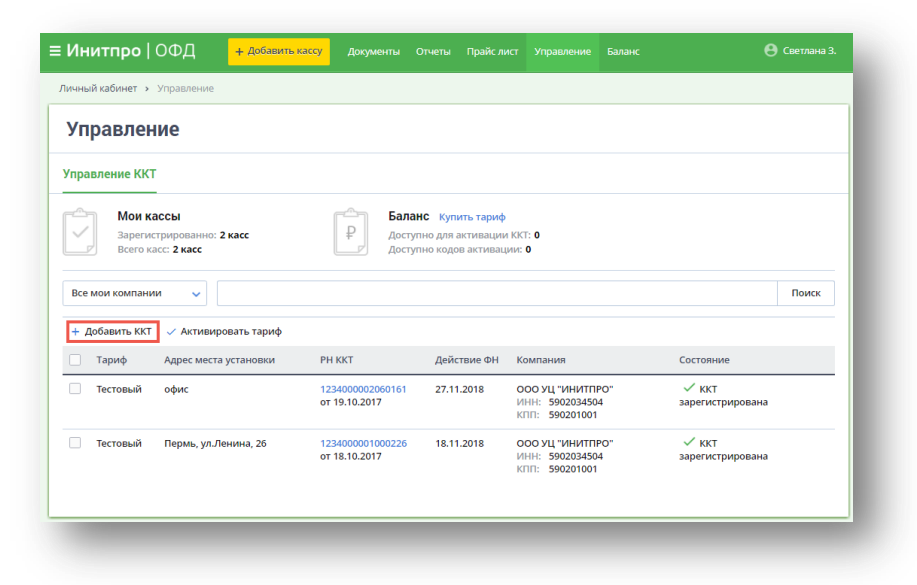

2. После нажатия кнопки вы попадете в раздел Подключение ККТ к Инитпро | ОФД.

| Инитпро   ОФД <mark>+ добавит</mark>                                                                              | ть кассу Документы Отчеты                             | Прайс-лист Управление | е Баланс 😑 Светла                                |  |
|----------------------------------------------------------------------------------------------------|-------------------------------------------------------|-----------------------|--------------------------------------------------|--|
| ичный кабинет > Подключение ККТ                                                                                   |                                                       |                       |                                                  |  |
| Подключение ККТ к И                                                                                               | Інитпро   ОФД                                         |                       |                                                  |  |
| Подключение ККТ                                                                                                   |                                                       |                       |                                                  |  |
| Для компании                                                                                                    |                                                       |                       |                                                  |  |
| ООО УЦ "ИНИТПРО"                                                                                                  |                                                       |                       | <ul> <li>+ Добавить новую организацию</li> </ul> |  |
| /кажите данные из карточки ККТ, получите пр                                                                       | ри регистрации в ФНС                                  | - 01/01               |                                                  |  |
| Пример: Касса у восточного входа                                                                                  | Пример: 00000000000                                   | 0000                  | Получить РНМ                                     |  |
|                                                                                                    |                                                       | 071                   | 16                                               |  |
| Зыбор тарифа<br>Три подключении ККТ для нее автоматически<br>Тосле окончания этого периода, для этой ККТ<br>Тариф | тактивируется бесплатный промо<br>активируется тариф: | тариф на 5 дней.      |                                                  |  |
| Тариф "Стандарт+"                                                                                                 |                                                       | `                     | <ul> <li>Купить подписку сейчас</li> </ul>       |  |
| Включить автоматическое продление тарифа<br>Зы сможете выставить и оплатить счет сразу и                          | после подключения ККТ                                 |                       |                                                  |  |
| 2 M                                                                                                    |                                                       |                       |                                                  |  |

3. Укажите компанию, для которой нужно подключить кассу. Для этого нажмите на поле **Для** компании и в появившемся окне выберите необходимую организацию.

| Іодключение ККТ к Инитпро   ОФД                                 |                                   |                 |
|-----------------------------------------------------------------|-----------------------------------|-----------------|
|                                                                 |                                   |                 |
| одключение ККТ Пакетное добавление ККТ                          |                                   |                 |
| Для компании                                                    |                                   |                 |
| 000 "СТ-ЭКСПОРТ"                                                | <ul> <li>+ Добавить но</li> </ul> | вую организацию |
| ООО "СТ-ЭКСПОРТ"                                                |                                   |                 |
| ООО "СБЕР-АЛЬЯНС"                                               |                                   |                 |
| Гест                                                            |                                   | DUM             |
| ООО "КАНЦЕЛЯРСКИЙ ТЕРЕМОК"                                      | Получит                           | 5 PHM           |
| ао "атлас копко"                                                |                                   |                 |
| ООО "ЦТО "РОМАШКА"                                              |                                   |                 |
| ИП ПУПКОВ СЕРГЕЙ ВЛАДИМИРОВИЧ                                   |                                   |                 |
| ПАО СБЕРБАНК                                                    |                                   |                 |
| ОБЩЕСТВО С ОГРАНИЧЕННОЙ ОТВЕТСТВЕННОСТЬЮ "ПЯТЕРОЧКА ФИНАНС"     |                                   |                 |
| ООО УЦ "ИНИТПРО"                                                |                                   |                 |
| ОБЩЕСТВО С ОГРАНИЧЕННОЙ ОТВЕТСТВЕННОСТЬЮ"РОГА И КОПЫТА"         | 🗸 Купить подп                     | иску сейчас     |
|                                                                 |                                   |                 |
| ы сможете выставить и оплатить счет сразу после подключения ККТ |                                   |                 |

- 4. Нажмите ссылку **+ Добавить новую организацию**, если хотите подключить кассу для новой компании, которой нет в списке.
- 5. Если вы ещё не получили код PHM, нажмите кнопку **Получить PHM**. После чего на ваш компьютер будет скачана инструкция по получению кода PHM на сайте ФНС.
- 6. Введите внутреннее наименование ККТ и номер PHM, полученный в ФНС, в соответствующие поля.
- 7. Внимание: при подключении ККТ автоматически активируется бесплатный промо тариф на 5 дней при нулевом балансе.

Выберите тариф, который активируется на ККТ после окончания этого периода, для этого в поле **Тариф** выберите нужный тариф из списка.

8. Поставьте галочку, если хотите, чтобы выбранный тариф был активирован автоматически после того, как закончится бесплатный период действия тестового тарифа:

| Тариф             |   |
|-------------------|---|
| Тариф "Стандарт+" | ~ |
|                   |   |

📃 Включить автоматическое продление тарифа

**Внимание:** тариф будет активирован автоматически при условии пополнения баланса, т.е. вам необходимо оплатить выбранный тариф в течение 5 дней.

- Если баланс не нулевой, то при подключении кассы необходимо указать тариф из списка (для выбора доступны оплаченные тарифы и коды активации), после чего данный тариф будет активирован автоматически.
- 10. Нажмите кнопку Подключить.
- 11. Выберите тип заявления, которое было подано или будет подаваться в ФНС:
  - выберите Регистрация ККТ, если вы ещё не выполняли регистрацию данного кассового аппарата;
  - b. Выберите **Перерегистрация ККТ**, если уже регистрировали аппарат.

| ение кассы                           |                                 |                                  |                                  |
|--------------------------------------|---------------------------------|----------------------------------|----------------------------------|
|                                      |                                 |                                  |                                  |
| <b>На</b><br>или будет подавать<br>г | ься в ФНС                       |                                  |                                  |
|                                      | <b>На</b><br>или будет подавать | На<br>или будет подаваться в ФНС | На<br>или будет подаваться в ФНС |

12. Произведите настройку связи ККТ с ОФД Инитпро.

Для этого при подключении к ОФД Инитпро введите параметры, указанные на странице:

| Выберите про       | изводителя ККТ для просм | отра видеоинструкции по настройке связи ККТ с ИнитПро.ОФД |
|--------------------|--------------------------|-----------------------------------------------------------|
| Выберите мо        | одель 🗸                  |                                                           |
| <b>^</b> Параметры | связи ККТ с ИнитПро.ОФД  | 7                                                         |
| Сервер ОФД         | kkt.ofd-initpro.ru       |                                                           |
| Порт               | 9999                     |                                                           |
| Таймаут            | 10 000 мс                |                                                           |
| ИНН ОФЛ            | 5902034504               |                                                           |

- 13. Если у вас возникли трудности при подключении, скачайте инструкцию или просмотрите видеоинструкцию по подключению к ОФД Инитпро. Для этого выберите модель кассы из списка.
- 14. Сформируйте отчет о регистрации.
- 15. Нажмите на ссылку, чтобы проверить получение отчета:
- 16. После того, как будет получен отчет о регистрации, состояние ККТ в разделе **Управление** изменится на «ККТ зарегистрирована».

|                          | ние                                                  |                                   |                                                         |                                                       |                  |
|--------------------------|------------------------------------------------------|-----------------------------------|---------------------------------------------------------|-------------------------------------------------------|------------------|
| равление КК              | т                                                    |                                   |                                                         |                                                       |                  |
| Моин<br>Зареги<br>Всегон | ассы<br>ассы<br>астрированно: 2 касс<br>касс: 2 касс | Доступ<br>Доступ                  | IC Купить тариф<br>но для активации<br>но кодов активац | і ККТ: <b>О</b><br>ии: <b>О</b>                       |                  |
| се мои компан            | ии 🗸                                                 |                                   |                                                         |                                                       | Поиск            |
| Добавить КК              | 🗸 🗸 Активировать тариф                               |                                   |                                                         |                                                       |                  |
| Tanut                    | Адрес места установки                                | РН ККТ                            | Действие ФН                                             | Компания                                              | Состояние        |
| тариф                    |                                                      |                                   |                                                         |                                                       | V VVT            |
| Тестовый                 | офис                                                 | 1234000002060161<br>от 19.10.2017 | 27.11.2018                                              | ООО УЦ "ИНИППРО"<br>ИНН: 5902034504<br>КПП: 590201001 | зарегистрирована |